### 第4章 契約管理

### 4-8 契約管理 契約 CSV アップロード結果照会

契約 CSV アップロード結果照会では、契約情報を入力しアップロードした CSV ファイルの状況を確認することができます。アップロード後、システムへの取り込みは夜間に一括して行われるため、翌日以降に取り込み結果を確認する ことができます。

- ※CSV アップロードおよびシステムへの取り込みが正常に完了しても、契約は提出されません。別途、[未提出契約検索]メニューより提出処理を行う必要があります。処理手順は4-9 契約管理 未提出契約検索を参照してください。
- ※メニューに[契約 CSV アップロード結果照会]が表示されない場合、契約登録権限が付与されていない可能性があります。派遣元パワーユーザへ確認してください。

### ▶契約アップロード照会一覧

メニューより[契約 CSV アップロード結果照会]をクリックすると、契約アップロード照会一覧画面が表示されます。 アップロードを行った CSV ファイルの情報を確認し、必要に応じて処理を行ってください。

| HRstation<br>3.0.beta4.0 | 07- | ()名: | 西新 | 音一郎 さん |  |  |  |  |  |  | FAQ&#</th><th>-►</th><th>0<br>127-1</th><th>ド変更</th><th>ניקם<br>קיקם</th><th>)<br>ילר</th><th>НОМЕ</th></tr><tr><td>派遣照会</td><td>ヤーダー道</td><td>18#</td><td>契約</td><td>契約取消</td><td>助急</td><td>請求管理</td><td>) [jii</td><td>遣スタッフ管理</td><td>1</td><td>令管理</td><td></td><td></td><td></td><td></td><td></td><td></td><td></td></tr><tr><td>HOME 〉契約 〉契</td><td>約CSVア</td><td>ップロード4</td><td><b>吉果</b>照</td><td>e ></td><td></td><td></td><td></td><td></td><td></td><td></td><td></td><td></td><td></td><td></td><td></td><td></td><td></td></tr><tr><th>GT031403 契約</th><th>アップロ</th><th>コード照</th><th>会一</th><th>Ε.</th><th></th><th></th><th></th><th></th><th></th><th></th><th>1-</th><th>~2/全2件</th><th>: (全1頁)</th><th>先頭へ</th><th>前へ</th><th><b>1</b> Z</th><th>ペ 末尾へ</th></tr><tr><th>受付番号 🔶</th><th>1</th><th>医骨者</th><th>٠</th><th>(</th><th>SVファイル名</th><th></th><th>٠</th><th>ステータス</th><th>•</th><th>開始日時</th><th>\$</th><th></th><th>終了日時</th><th>•</th><th>所要時間</th><th>ф Ц</th><th>(消実施者 ◆</th></tr><tr><td>1501190002</td><td>西新宿一</td><td>郎</td><td></td><td>ETF_KEIYAKU_ENCHO</td><td>_FR_20150119</td><td>9132407.csv</td><td></td><td>警告あり</td><td></td><td>2015/01/19 14:00</td><td>26</td><td>2015/0</td><td>1/19 14:00:</td><td>27</td><td>00:00:00</td><td></td><td></td></tr><tr><td>1501190001</td><td>西新宿一</td><td>郎</td><td></td><td>ETF_KEIYAKU_ENCHO</td><td>_FR_20150119</td><td>9130937.csv</td><td></td><td>正常終了</td><td></td><td>2015/01/19 14:00</td><td>25</td><td>2015/0</td><td>1/19 14:00:</td><td>26</td><td>00:00:01</td><td></td><td></td></tr><tr><th></th><th></th><th></th><th></th><th></th><th></th><th></th><th></th><th></th><th></th><th></th><th></th><th></th><th></th><th>(</th><th>CH 🔛</th><th>15-4</th><th>雑ぴウンロード</th></tr><tr><td>HRstationサポート</td><td>センター</td><td></td><td></td><td></td><td></td><td></td><td></td><td></td><td></td><td></td><td></td><td></td><td></td><td></td><td></td><td></td><td></td></tr><tr><td>0077-78-1<br>hrs_support@k-evol</td><td>.109<br>va.com</td><td>※ 営業時間<br>※ お開合せ<br>※ フリーコ</td><td>: 平日<br>の際は.<br>ールを:</td><td>(月~金) 9:00~17:30 ※土、<br>企業コード、ログインIDをお<br>:利用になれない方は、03-53:</td><td>日、祝日、年末年)<br>手元にご用意くださ<br>26-6395 におかけく</td><td>始は除く<br>さい。<br>ください。</td><td></td><td></td><td></td><td></td><td></td><td></td><td>Conversion</td><td>10t @ 2010</td><td></td><td>tion net</td><td>All rights paragoad</td></tr></tbody></table> |
|--------------------------|-----|------|----|--------|--|--|--|--|--|--|----------------------------------------------------------------------------------------------------|
|--------------------------|-----|------|----|--------|--|--|--|--|--|--|----------------------------------------------------------------------------------------------------|

※表示件数が15件を超える場合、複数ページに分かれて表示されます。

検索結果一覧右上の「次へ」を押下することでページを切り替えることが可能です。

#### 契約アップロード照会一覧【画面項目】

| 項目名       | 項目説明                                                 |
|-----------|------------------------------------------------------|
| 平台来口      | アップロードした CSV ファイルごとに受付番号が付与されます。                     |
| 文竹笛芍      | ※契約Noとは異なります。                                        |
| 送信者       | CSV ファイルをアップロードしたユーザ名が表示されます。                        |
| CSV ファイル名 | アップロードした CSV ファイル名が表示されます。                           |
|           | アップロードした CSV ファイルの処理状況が表示されます。                       |
|           | 処理中:CSV アップロードを行ったが、システムへの一括取込みが行われていない状態            |
|           | ※夜間に一括して取り込まれ、ステータスが以下のいずれかに変わります。                   |
|           | 正常終了:アップロードを行った契約情報がシステムへ正常に取り込まれた状態                 |
|           | ※CSV ファイルに入力した契約について、システムから内容修正や提出等の処理を行うことが         |
|           | できます。処理手順は4-9 契約管理 未提出契約検索を参照してください。                 |
| 7 67      | 警告あり:アップロードを行った契約情報が、なんらかの原因でシステムへの取り込みに失敗している状態     |
|           | ※エラー情報を参照し、エラーが表示されている行を確認してください。該当行の契約以外は、          |
|           | 取り込みに成功しています。エラーが表示された契約については内容を修正し、                 |
|           | CSV アップロードを再度行ってください。エラー情報の参照方法については、                |
|           | 本項▶エラー情報ダウンロードを参照してください。                             |
|           | 異常終了:CSV アップロードを行ったが、システムへの一括取り込みに失敗している状態           |
|           | ※CSV ファイル内の契約すべてについて失敗している可能性があります。                  |
|           | 取消:ステータスが「処理中」または「異常終了」となっていた CSV ファイルを取り消した状態       |
| 開始日時      | CSV ファイルのアップロード開始日時が表示されます。                          |
| 終了日時      | CSV ファイルのアップロード終了日時が表示されます。                          |
| 所要時間      | CSV ファイルのアップロードに要した時間が表示されます。                        |
| 再业中作业     | アップロードした CSV ファイルを、システムへ一括取り込みする前に取り消した場合、取消実施者が表示され |
| 取消美施百     | ます。                                                  |

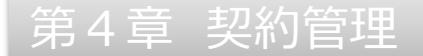

### ▶エラー情報ダウンロード

ステータスが「警告あり」となった場合、システムへ取り込めていない契約情報があるため、エラー情報を確認します。

| 自照会       | オーダー進捗    | 製約                       | 契約取消                  | 動怠 請求管理            | 派 | 違スタッフ管理 | 法令 | 建                 |    |                 |         |          |         |        |
|-----------|-----------|--------------------------|-----------------------|--------------------|---|---------|----|-------------------|----|-----------------|---------|----------|---------|--------|
| ME 〉契約 〉  | 電約CSVアップロ | <ol> <li>ド結果照</li> </ol> | ±)                    |                    |   |         |    |                   |    |                 |         |          |         |        |
| 47.6      |           | 12070 0                  |                       |                    |   |         |    |                   |    |                 |         |          |         |        |
| 231403 兴作 | アップロー     | 下照会一                     | Ħ.                    |                    |   |         |    |                   |    |                 |         |          |         |        |
|           |           |                          |                       |                    |   |         |    |                   | 1~ | 2/至2件(至1頁)      | 无调个     | - BIA    | 1 0     | (ハ) 木良 |
| 受付番号 🔶    | 送信者       | •                        | CSVD                  | アイル名               | • | ステータス   | •  | 開始日時              | ۰  | 終了日時            | ٠       | 所要時間     | • I     | 如消実施者  |
| 501190002 | 西新宿一郎     |                          | ETF_KEIYAKU_ENCHO_FR_ | 20150119132407.csv |   | 警告あり    | 20 | 015/01/19 14:00:2 | 26 | 2015/01/19 14:0 | 00:27   | 00:00:00 |         |        |
| 501190001 | 西新宿一郎     |                          | ETF_KEIYAKU_ENCHO_FR_ | 20150119130937.csv |   | 正常終了    | 20 | 015/01/19 14:00:2 | 25 | 2015/01/19 14:0 | 00:26   | 00:00:01 |         |        |
|           |           |                          |                       |                    |   |         |    |                   |    |                 |         |          |         |        |
|           |           |                          |                       |                    |   |         |    |                   |    |                 | <b></b> | 30:出 🔍   | T       | 結めつい口  |
|           |           |                          |                       |                    |   |         |    |                   |    |                 | Ŵ       | 取消       | ן בארן  | 諸観ダウンロ |
|           |           |                          |                       |                    |   |         |    |                   |    |                 | Ô       | 取消       | ) בארן  | 「朝夕ウンロ |
|           |           |                          |                       |                    |   |         |    |                   |    |                 | <u></u> | Riji 🛃   | ן דפר ו | 春報ダウンロ |
|           |           |                          |                       |                    |   |         |    |                   |    |                 | Ŵ       | 取消       | 1 エラー1  | 音報ダウンロ |
|           |           |                          |                       |                    |   |         |    |                   |    |                 | Ē       | 取消       | 1 エラー1  | 蘇脱ダウンロ |
|           |           |                          |                       |                    |   |         |    |                   |    |                 | <u></u> | Rij 💼    | 1 27-1  | 静秘タウンロ |

#### 契約一括 バッチ実行結果表示画面が表示されます。

| HRstation DØ1>8:                                       | 西新宿 一郎 さん                                                                                                    |               | 「FAQ&サポート | の<br>パスワード変更     | (3)<br>ログアウト           | <u>А</u><br>НОМЕ   |
|--------------------------------------------------------|----------------------------------------------------------------------------------------------------|---------------|-----------|------------------|------------------------|--------------------|
| 派遣暗会 オーダー進捗                                            | 契約 契約取消 勤怠 請求管理 3                                                                                                 | 派遣スタッフ管理 法令管理 |           |                  |                        |                    |
| <u>HOME</u> 契約 契約CSVアップロー                              | - ド結果語会                                                                                                    |               |           |                  |                        |                    |
| GT031403 契約一括 バッチ                                      | 実行結果表示                                                                                                    |               |           |                  |                        |                    |
| ■契約情報 バッチ実行結果                                          |                                                                                                    |               |           |                  |                        |                    |
| 契約情報CSVファイルが警告ありで終                                     | 了しました。                                                                                                    |               |           |                  |                        |                    |
|                                                        |                                                                                                    |               |           |                  |                        |                    |
| 行番号                                                    |                                                                                                    | エラー内容         |           |                  |                        |                    |
| 3                                                      | 指定された職種コードは存在しません。                                                                                                |               |           |                  |                        |                    |
| 3                                                      | 指定された台帳職種1コードは存在しません。                                                                                             |               |           |                  |                        |                    |
| <b>←</b> 戻る                                            |                                                                                                    |               |           |                  | <b>a</b> 15-1#         | 酸ウンロード             |
|                                                        |                                                                                                    |               |           |                  |                        |                    |
| HRstationサポートセンター                                      |                                                                                                    |               |           |                  |                        |                    |
| 0077-78-1109<br>hrs_support@k-evolva.com * 部間<br>* 250 | 時間:平日(月~金)9:00~17:30 ※土、日、祝日、年末年始は除く<br>合せの際は、企業コード、ログインIDをお手元にご用意ください。<br>ーコールをご利用になれない対は、03-5326-6395 におかげください。 |               |           |                  |                        |                    |
|                                                        |                                                                                                    |               |           | Coovright @ 2010 | -2014 HRstation.net. A | I rights reserved. |

#### ■契約情報 バッチ実行結果表示【画面項目】

| 項目名   | 項目説明                                             |
|-------|--------------------------------------------------|
| 行番号   | アップロードした CSV ファイルにおいて、データに誤りのあった契約情報の行番号が表示されます。 |
| エラー内容 | エラー内容が表示されます。                                    |

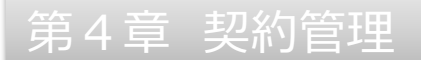

#### 圖ェラー●●●クリックすると、以下のメッセージが表示されるので、■●をクリックします。

| HRstation                | 5.: 西新商 一郎 さん                                                               | FAQ&サポート         パスワード変更         ログアウト         HOME      |
|--------------------------|-----------------------------------------------------------------------------|----------------------------------------------------------|
| 派遣照会 オーダー進捗              | 契約         契約取消         勤怠         講求管理         派遣スタッフ管理         法令管理       | E                                                        |
| <u>HOME</u> 契約 契約CSVアップD |                                                                             |                                                          |
| GT031403 契約一括 パッ         | チ実行結果表示                                                                     |                                                          |
| ■契約情報 バッチ実行結果            |                                                                             |                                                          |
| 契約情報CSVファイルが警告ありて        | で終了しました。                                                                    |                                                          |
|                          | M9920008Q:ダウンロードしてもよろしいですか?                                                 |                                                          |
| 行番号                      |                                                                             |                                                          |
| 3                        | 指定された職種コードは存在しません。 はい しいいえ                                                  |                                                          |
| 3                        | 指定された台帳職種1コードは存在しません。                                                       |                                                          |
| ← 戻る                     |                                                                             | 🎒 エラー情報ダウンロード                                            |
|                          |                                                                             |                                                          |
|                          |                                                                             |                                                          |
| HRstationサポートセンター        |                                                                             |                                                          |
| 0077-78-1109 ***         | 営業時間:平日(月〜金)9:00~17:30 ※土。日、祝日、年末年始は除く<br>お粉合せの際は、企業コード、ログインIDをお手元にご用意ください。 |                                                          |
| *.5                      | フリーコールをご利用になれない方は、03-5326-6395 におかけください。                                    |                                                          |
|                          |                                                                             | Copyright © 2010-2014 HRstation.net. All rights reserved |

エラー情報を CSV ファイルでダウンロードすることができます。

【ETF\_KEIYAKU\_ファイル種類\_FR\_ダウンロード日時\_ERR】という名称のファイルがダウンロードされます。

| 14     | A    | В          | C          | D          | E        | F | G | н | I | J | K  | L | M | N | 0   | P | Q | R |
|--------|------|------------|------------|------------|----------|---|---|---|---|---|----|---|---|---|-----|---|---|---|
|        | 3    | 指定された      | 職種コード      | は存在しま      | せん。      |   |   |   |   |   |    |   |   |   |     |   |   |   |
|        | 3    | 指定された      | :台帳職種1     | コードは存      | 在しません。   |   |   |   |   |   |    |   |   |   |     |   |   |   |
|        |      |            |            |            |          |   |   |   |   |   |    |   |   |   |     |   |   |   |
|        |      |            |            |            |          |   |   |   |   |   |    |   |   |   |     |   |   |   |
|        |      |            |            |            |          |   |   |   |   |   |    |   |   |   |     |   |   |   |
|        |      |            |            |            |          |   |   |   |   |   |    |   |   |   |     |   |   |   |
|        |      |            |            |            |          |   |   |   |   |   |    |   |   |   |     |   |   |   |
|        |      |            |            |            |          |   |   |   |   |   |    |   |   |   |     |   |   |   |
|        |      |            |            |            |          |   |   |   |   |   |    |   |   |   |     |   |   |   |
| )      | -    |            |            | diamana in |          |   |   |   |   |   |    |   |   |   |     |   |   |   |
| 4 () A | ETF. | KEIYAKU EN | CHO_FR_201 | 5011917    | <u> </u> |   |   |   |   |   | 14 |   |   |   | III |   |   |   |

エラーとなった行番号の契約情報はシステムへの取り込みに失敗しているため、内容を修正し、CSV アップロードを 再度行ってください。

エラーとならなかった行番号の契約情報については、取り込みが成功しているため、再度のアップロードは不要です。 ※CSV アップロードを行わず、システム画面上で入力し契約作成を行う場合は、「**4 – 1** 契約管理 契約依頼

入力~4-5 契約管理 契約修正」を参照し、契約作成を行ってください。

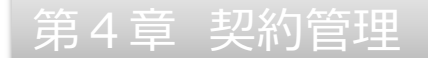

#### ▶取消

アップロードした CSV ファイルについて、システムへの取り込みを行う前に取り消すことができます。 また、取り込み後にステータスが「異常終了」となったデータについても、取り消すことができます。 取消を行うことにより、アップロードした CSV ファイルはシステムへ取り込まれなくなります。

契約アップロード照会一覧画面より、ステータスが「処理中」または「異常終了」となっているデータを選択して、 ■■■をクリックしてください。

| 0.05      | 7-11-2014   | #msh     |                                         |     | きったいつきゅ | Ta | Atta                |    |                     |     |              |         |
|-----------|-------------|----------|-----------------------------------------|-----|---------|----|---------------------|----|---------------------|-----|--------------|---------|
| EINER     | 71-9-Jaly   | ***      |                                         | 210 | 進入ラップ目生 | 14 | (1) E-1             |    |                     |     |              |         |
| ME )契約 )! | 契約CSVアップロー! | 結果照合     | * )                                     |     |         |    |                     |    |                     |     |              |         |
| \$72      | なマップロード#    | 20_8     | 5                                       |     |         |    |                     |    |                     |     |              |         |
| )31403 关市 | リアッフロード#    | R 25 - 5 | 2                                       |     |         |    |                     |    |                     |     |              |         |
|           |             |          |                                         |     |         |    |                     | 1~ | /3/全3件(全1頁)         | 先頭^ | 前へ 1         | 次へ 末尾   |
| 惑け重旦 🔺    | 举信者         |          | (SV7=1+8                                |     | 7=_47   |    | BR65 Clot           |    | 終7日時                |     | 前平488 🔺      | 取谐宝编者   |
| 501190003 | 西新宿一郎       |          | ETF KEIYAKU ENCHO FR 20150119183139.csv |     | 机理中     |    | BUNCT NO.           |    | 95 J LIND           | Ť   | Triscester + | -WHX08H |
| 501190002 | 西新宿一郎       |          | ETF_KEIYAKU_ENCH0_FR_20150119132407.csv |     | 警告あり    |    | 2015/01/19 14:00:26 |    | 2015/01/19 14:00:27 | 7   | 00:00:00     |         |
| 501190001 | 西新宿一郎       |          | ETF_KEIYAKU_ENCHO_FR_20150119130937.csv |     | 正常終了    |    | 2015/01/19 14:00:25 |    | 2015/01/19 14:00:26 | 5   | 00:00:01     |         |
|           |             |          |                                         |     |         |    |                     |    |                     |     | _            |         |
|           |             |          |                                         |     |         |    |                     |    |                     | ŵ   | 取消 🍙 エラ      | 一情報がウンロ |
|           |             |          |                                         |     |         |    |                     |    |                     |     |              |         |
|           |             |          |                                         |     |         |    |                     |    |                     |     |              |         |
|           |             |          |                                         |     |         |    |                     |    |                     |     |              |         |
|           |             |          |                                         |     |         |    |                     |    |                     |     |              |         |
|           |             |          |                                         |     |         |    |                     |    |                     |     |              |         |
|           |             |          |                                         |     |         |    |                     |    |                     |     |              |         |

※ステータスが「処理中」または「異常終了」以外のデータは取消できません。

以下のメッセージが表示されますので、 wをクリックします。

| Rstation                     | ログイン名:                      | 西新宿                          | 一郎さん                                                 |                                                       |            |           |         | F       | ۲<br>۲۰۳۳ AQ& | 0<br>1777-    | ド変更 | ()<br>ログアウト | HOME     |
|------------------------------|-----------------------------|------------------------------|------------------------------------------------------|-------------------------------------------------------|------------|-----------|---------|---------|---------------|---------------|-----|-------------|----------|
| R道明会                         | オーダー進捗                      | 契約                           | 契約取消                                                 | 勤怠 請求                                                 | 管理 派遣:     | スタッフ管理    | 法令管理    |         |               |               |     |             |          |
| HOME 〉契約 〉!                  | 契約CSVアップロー                  | ド結果語会                        | 2 )                                                  |                                                       |            |           |         |         |               |               |     |             |          |
| iT031403 契約                  | <u>り</u> アップロード             | 照会一算                         | ž                                                    |                                                       |            |           |         |         |               |               |     |             |          |
|                              |                             |                              |                                                      |                                                       |            |           |         |         | 1~3/金         | 3件(全1頁)       | 先頭へ | 前へ 1        | 次へ 末尾へ   |
| 受付册号 💠                       | 送信者                         | ¢                            |                                                      | CSVファイル名                                              | ÷          | ステータス     | ¢       | 開始日時    | ¢             | 終了日時          | ¢   | 所要時間 ≑      | 取消実施者 \$ |
| 1501190003                   | 西新宿一郎                       |                              | ETF_KEIYAKU_ENCH                                     | м03990520:                                            | アップロードされたの | SVファイルの取消 | 育を行います。 | よろしいですか |               |               |     |             |          |
| 1501190002                   | 西新宿一郎                       |                              | ETF_KEIYAKU_ENCH                                     |                                                       |            |           |         |         | 2015          | /01/19 14:00: | 27  | 00:00:00    |          |
| 1501190001                   | 西新宿一郎                       |                              | ETF_KEIYAKU_ENCH                                     |                                                       | lati       | いいえ       |         |         | 2015          | /01/19 14:00: | 26  | 00:00:01    |          |
|                              |                             |                              |                                                      |                                                       |            |           |         |         |               |               | Ŵ   | RA 🔊 IF     | ー情報がウンロー |
|                              |                             |                              |                                                      |                                                       |            |           |         |         |               |               |     |             |          |
|                              |                             |                              |                                                      |                                                       |            |           |         |         |               |               |     |             |          |
|                              |                             |                              |                                                      |                                                       |            |           |         |         |               |               |     |             |          |
| HRstationサポー                 | トセンター                       |                              |                                                      |                                                       |            |           |         |         |               |               |     |             |          |
| 0077-78-<br>hrs_support@k-ev | 1109 ※ 営業<br>olva.com ※ お問約 | 特題:平日 (<br>きせの際は、<br>- コールをご | 月~金)9:00~17:30 ※土<br>企業コード、ログインIDを<br>利用になれない方は、03-5 | 5.日、祝日、年末年始は除く<br>お手元にご用意ください。<br>226-8305 におわれてください。 |            |           |         |         |               |               |     |             |          |

#### 以下のメッセージが表示されますので、■をクリックし、完了します。

|                   | 7-8-3019    | ( ensh | amon motors  | 8140    |      | 3327 Au 7818 | (TABIE |           |      |                 |      |             |                   |    |
|-------------------|-------------|--------|--------------|---------|------|--------------|--------|-----------|------|-----------------|------|-------------|-------------------|----|
|                   | 7-9-18f9    | 94.49  | Beautrone    | 20.00   | 捐水昌荘 | 派遣人ダッノ言荘     | 这节曾庄   |           |      |                 |      |             |                   |    |
| <u>OME</u> )契約 )非 | 契約CSVアップロード | 結果語会   |              |         |      |              |        |           |      |                 |      |             |                   |    |
| ±700              |             |        |              |         |      |              |        |           |      |                 |      |             |                   |    |
| 7031403 突称        | リアツノロート照    | 云一見    |              |         |      |              |        |           |      |                 |      |             |                   |    |
|                   |             |        |              |         |      |              |        |           | 1~3, | /全3件 (全1頁)      | 先頭へ  | 前へ 1        | 次へ                | 末  |
| 母(4番号 ▲           | 祥信者         |        |              | SVファイルタ |      | ≜ 77-47      |        | 開始日時      | *    | 終了日時            | *    | 所要就用 🖆      | 取消宝               | 临吉 |
| .501190003        | 西新宿一郎       | ETF_)  | EIYAKU_ENCHO | FR_20   |      |              |        | INDAULING |      | K) HN           |      | 7/136-01141 | 西新宿 -             | 一部 |
| .501190002        | 西新宿一郎       | ETF_}  | EIYAKU_ENCHO | _FR_2(  |      | 相が元子しました。    |        | 00:26     | 2    | 015/01/19 14:00 | :27  | 00:00:00    |                   |    |
| 1501190001        | 西新宿一郎       | ETF_)  | EIYAKU_ENCHO | _FR_2(  |      | or           |        | 00:25     | 2    | 015/01/19 14:00 | :26  | 00:00:01    |                   |    |
|                   |             |        |              |         |      |              |        |           |      |                 | -    |             |                   |    |
|                   |             |        |              |         |      |              |        |           |      |                 | ι m. |             | フー省制の             |    |
|                   |             |        |              |         |      |              |        |           |      |                 |      |             | フー情報多             |    |
|                   |             |        |              |         |      |              |        |           |      |                 | (Ш.  |             | ワー"南朝(3)          |    |
|                   |             |        |              |         |      |              |        |           |      |                 |      |             | ワー"資料(タ           |    |
|                   |             |        |              |         |      |              |        |           |      |                 |      |             | ラー" <b>1</b> 4139 |    |
| iRstationサポー      | Nt2>9-      |        |              |         |      |              |        |           |      |                 |      |             |                   |    |

取消を行ったデータは、ステータスが「取消」となります。

| IRstation                     | ログイン名:                     | 西新宿                        | 一郎さん                                                   |                                                  |      |         |   | FA                  | 0<br>२६ <del>७</del> ,स- | -107             | ド変更 | (3)<br>ログアウ       | 1      | <u>А</u> номе      |
|-------------------------------|----------------------------|----------------------------|--------------------------------------------------------|--------------------------------------------------|------|---------|---|---------------------|--------------------------|------------------|-----|-------------------|--------|--------------------|
| 派遣照会                          | オーダー進捗                     | 契約                         | 契約取消                                                   | 勤怠 請求管理                                          | 1 36 | 遣スタッフ管理 | 3 | 令管理                 |                          |                  |     |                   |        |                    |
| HOME 〉契約 〉                    | 契約CSVアップロ-                 | - ド結果照会                    | * >                                                    |                                                  |      |         |   |                     |                          |                  |     |                   |        |                    |
| 37031403 契約                   | <u>゚</u> ゚゚゚アップロード         | 照会一覽                       | Ē                                                      |                                                  |      |         |   |                     | 1~3.                     | /全3件(全1頁)        | 先頭へ | 前へ 1              | 灰へ     | 末尾へ                |
| 受付番号 💠                        | 送信者                        | ¢                          |                                                        | CSVファイル名                                         | ¢    | ステータス   | ¢ | 開始日時                | ¢                        | 終了日時             | ¢   | 所要時間              | : 取消第  | 尾施者 ≑              |
| 1501190003                    | 西新宿一郎                      |                            | ETF_KEIYAKU_ENCHO                                      | _FR_20150119183139.cs                            | iv   | 取消      |   |                     |                          |                  |     |                   | 西新宿    | 一郎                 |
| 1501190002                    | 西新宿一郎                      |                            | ETF_KEIYAKU_ENCHO                                      | _FR_20150119132407.cs                            | SV.  | 警告あり    |   | 2015/01/19 14:00:26 | 2                        | 2015/01/19 14:00 | :27 | 00:00:00          |        |                    |
| 1501190001                    | 西新宿一郎                      |                            | ETF_KEIYAKU_ENCHO                                      | _FR_20150119130937.cs                            | iv.  | 正常終了    |   | 2015/01/19 14:00:25 | 2                        | 2015/01/19 14:00 | 26  | 00:00:01          |        |                    |
|                               |                            |                            |                                                        |                                                  |      |         |   |                     |                          |                  | Ô   | ICH <b>( 20</b> : | コラー情報的 | ( <del>1</del> )0- |
| HRstationサポー                  | トセンター                      |                            |                                                        |                                                  |      |         |   |                     |                          |                  |     |                   |        |                    |
| 0077-78-<br>hrs_supporti@k-ev | 1109 ※ 営業<br>olva.com ※ フリ | 時間:平日)<br>合せの際は、<br>ーコールをご | 月~金)9:00~17:30 ※土<br>企業コード、ログインIDをま<br>利用になれない方は、03-53 | 日、祝日、年末年始は除く<br>浮元にご用意ください。<br>26-6395 におかけください。 |      |         |   |                     |                          |                  |     |                   |        |                    |